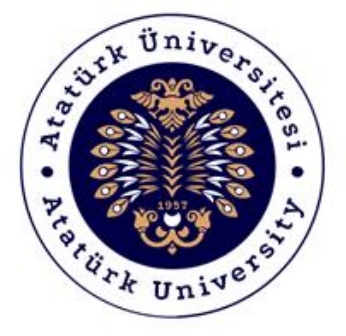

# ATATÜRK ÜNİVERSİTESİ Dijital Dönüşüm ve Yazılım Ofisi

## Toplumsal Duyarlılık Projeleri Sistemi

# Öğrenci Destek Kılavuzu

## **Sistem Destek**

Toplumsal Duyarlılık Projeleri Uygulama ve Araştırma Merkezi

Email: tdm@atauni.edu.tr

## 2020-2021

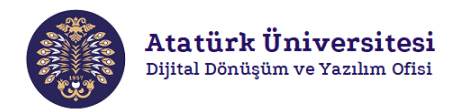

### Toplumsal Duyarlılık Projeleri Sistemi Nedir?

Toplumsal Duyarlılık Projeleri Sistemi (TDPSİS), Atatürk Üniversitesi öğretim elemanlarının ve öğrencilerinin toplumsal duyarlılık konusunda projelerini daha kolay ve aktif bir şekilde hayata geçirmelerine imkân sağlayan bir sistemdir. TDPSİS ile yapılan başvuruların değerlendirilmesi Toplumsal Duyarlılık Projeleri Uygulama ve Araştırma Merkezi tarafından yapılmaktadır.

## Toplumsal Duyarlılık Projeleri Sistemi'nin Yapısı Nasıldır?

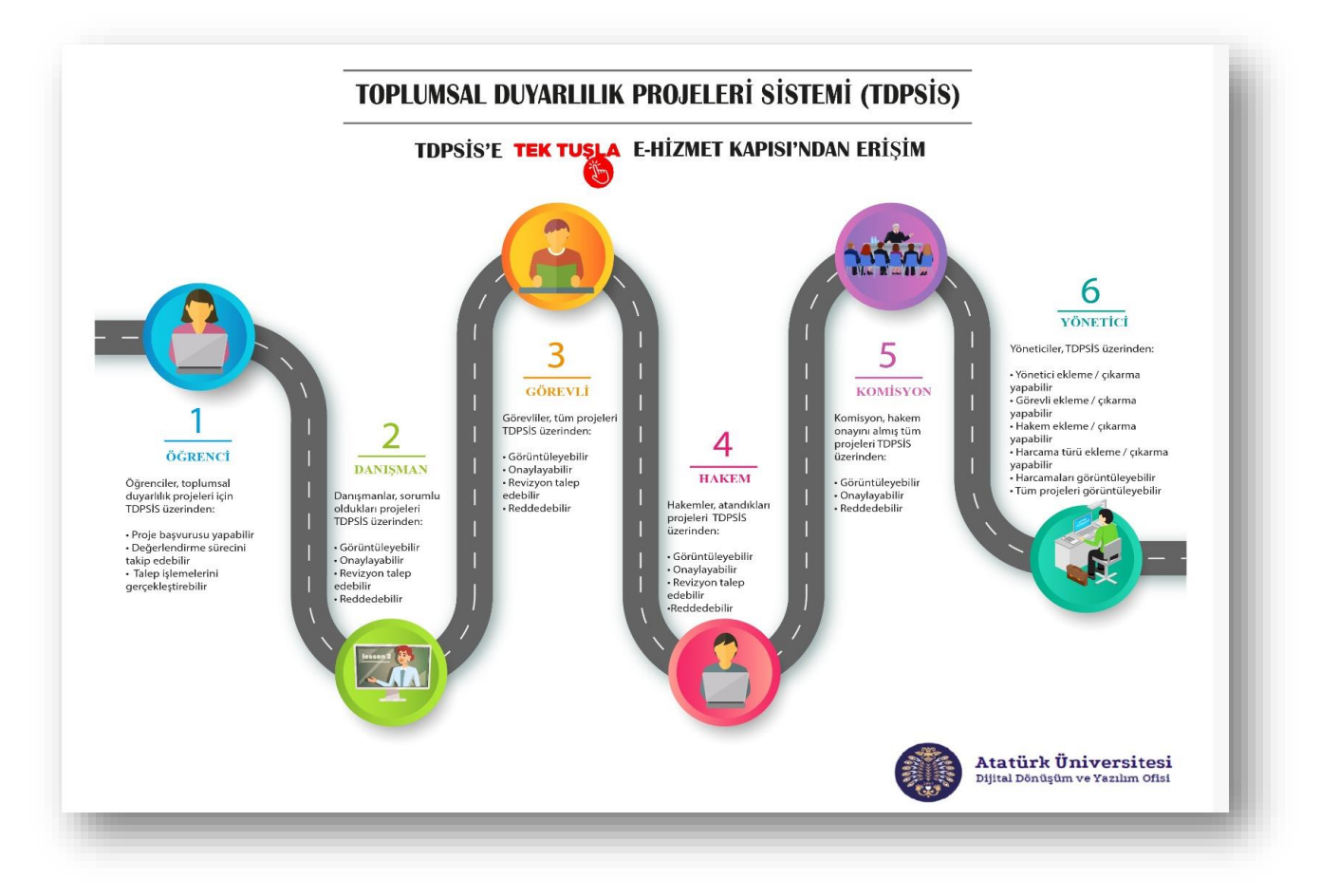

## Toplumsal Duyarlılık Projeleri Sistemi Destek

- Toplumsal Duyarlılık Projeleri Uygulama ve Araştırma Merkezi
- Email: tdm@atauni.edu.tr

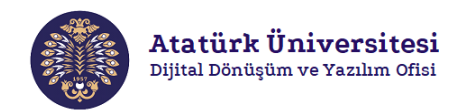

## Toplumsal Duyarlılık Projeleri Sistemi Yaşam Döngüsü

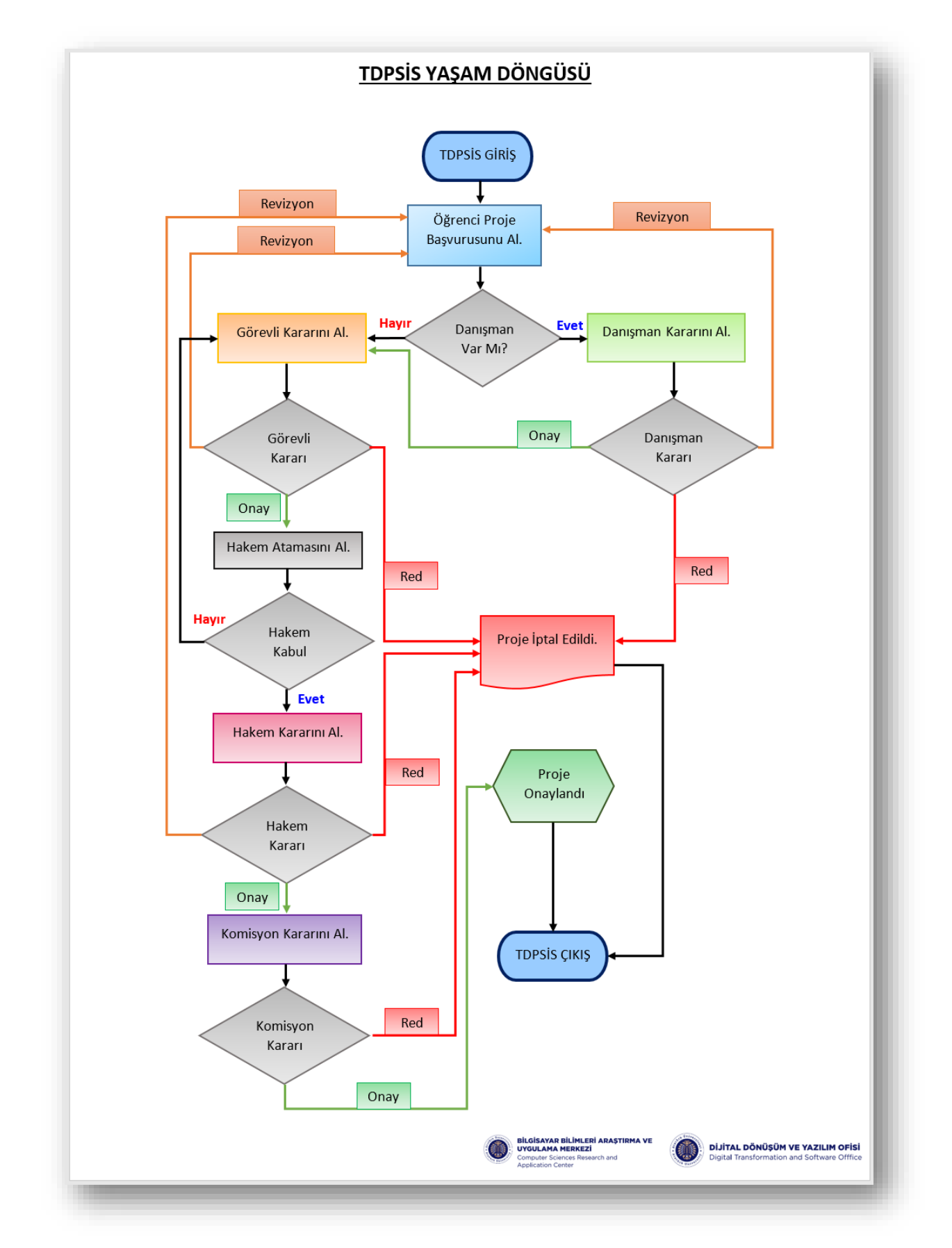

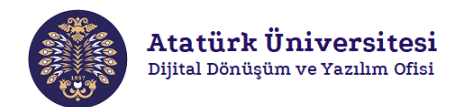

### Toplumsal Duyarlılık Projeleri Sistemi'ne Erişim ve Kullanım

TDPSİS, e-Hizmet Kapısı ile entegre şekilde çalışan bir sistemdir. Bu nedenle proje başvurusu yapabilmek için öncelikle e-Hizmet Kapısı'na giriş yapılması gerekmektedir. Aşağıda verilen adımları izleyerek TDPSİS'e kolaylıkla erişebilir ve proje başvurusu işlemlerinizi gerçekleştirebilirsiniz.

#### SİSTEME GİRİŞ - 1

**Adım 1:** Herhangi bir web tarayıcısından "<u>https://sso.atauni.edu.tr/</u>" adresini açınız. Resim 1'de görülen ekranda ilgili bölümlere e-posta ve şifrenizi yazarak sisteme giriş yapınız.

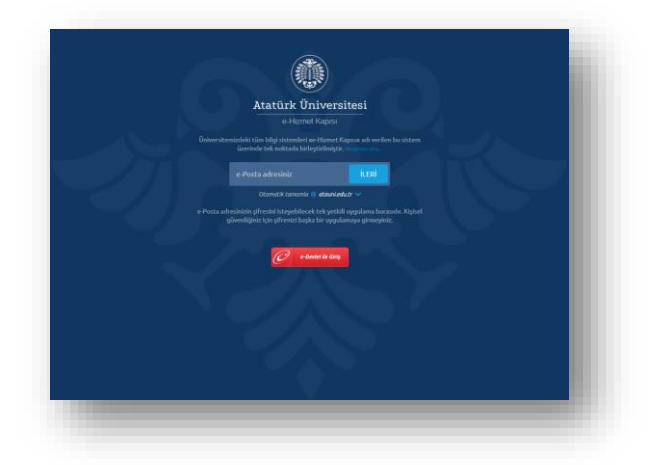

Resim 1. e-Hizmet Kapısı'na giriş

Adım 2: Sisteme giriş yaptıktan sonra Resim 2'de görülen ekranda kırmızı çerçeve ile gösterilen "Toplumsal Duyarlılık Projeleri Başvuru Sistemi (TDPSİS)" bağlantısına tıklayınız.

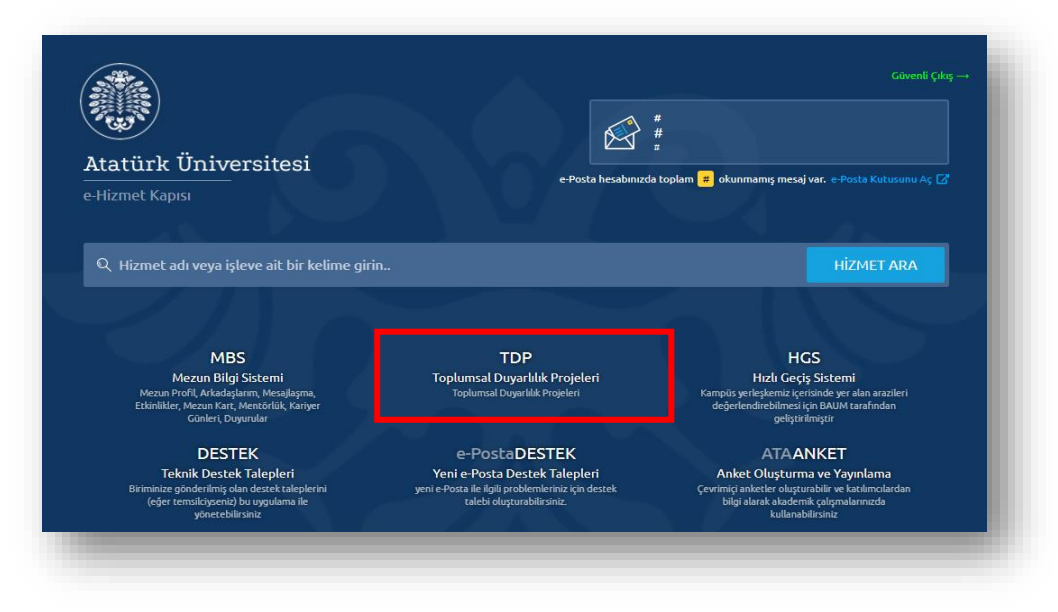

**Resim 2.** TDPSİS'e erişim – 1

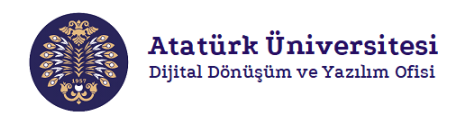

#### SİSTEME GİRİŞ - 2

**Adım 1:** Herhangi bir web tarayıcısından "<u>https://tdm.atauni.edu.tr/</u>" adresini açınız. Resim 3'de görülen ekranda **"Proje Başvurusu"** butonuna tıklayınız.

| → C a tdm.atauni.edu.tr                                                              |        |          |                  |                 |             |          |      | x * 🖰            |
|--------------------------------------------------------------------------------------|--------|----------|------------------|-----------------|-------------|----------|------|------------------|
| Atatürk Üniversitesi<br>Toplumal Ouyarlık Projeleri Uygulama ve<br>Araşırıma Merkezi | ATAUNİ | ANASAYFA | TDP DERS PORTALI | ETKINLIKLERIMIZ | BASINDA BİZ | KURUMSAL | ۵    | Proje Başvuru    |
|                                                                                      |        |          |                  |                 |             | HAKKIM   | IZDA | İLETİŞİM PROFİLE |

**Resim 3.** TDPSİS'e erişim - 2

Adım 2: Resim 4'de gösterilen ekranda önce "Giriş" butonuna ardından açılan ekranda "E-Hizmet Kapısına Git" butonuna tıklayınız.

| C 🔺 Güvenli                                                                                                    | değil   tdp.atauni.edu.tr                                                                                          |                                                                                                    |                           | <b>₽ Q ☆ ★ 🖰 :</b> |
|----------------------------------------------------------------------------------------------------|----------------------------------------------------------------------------------------------------|----------------------------------------------------------------------------------------------------|---------------------------|--------------------|
| umsal Duyarlılık Projeleri                                                                                                    | 11                                                                                                    |                                                                                                    |                           | Ciriy Yap          |
| Desig bilantasi D                                                                                                    | AnaSayfa                                                                                                    |                                                                                                    |                           | / Anesey e         |
| Oraylanmş Projeler                                                                                                    | Toplumsal Duyarlılık Projeleri                                                                                     |                                                                                                    |                           |                    |
|                                                                                                    | 📋 Варинги Үар                                                                                                    | 🐃 Talep Soriug İşlemileri                                                                                                    | 🔄 Değerlendirme Sonuçları |                    |
|                                                                                                    | Onaylanmış Tüm Projeler                                                                                            |                                                                                                    |                           |                    |
|                                                                                                    |                                                                                                    |                                                                                                    |                           |                    |
|                                                                                                    |                                                                                                    |                                                                                                    |                           | _                  |
|                                                                                                    |                                                                                                    |                                                                                                    |                           | -                  |
|                                                                                                    | -                                                                                                    | _                                                                                                    |                           | -                  |
| Topfumsel Duyarfilk Projekeri                                                                                                    | × +                                                                                                    |                                                                                                    |                           | - o x              |
| foplumsel Duyarlák Projeker<br>→ C ▲ Güvenli c                                                                                                    | × +<br>tejä   tépatauniedutr                                                                                       |                                                                                                    |                           | - σ ×<br>10 0 ± 10 |
| loplumsel Duyerlikk Projeteri<br>→ C 🛦 Güvenli c<br>Isal Duyerlikk Projeteri                                                                      | × +<br>legil itopatuniedutr<br>c<br>AnaSavfa                                                                       | Bilgliendirme *                                                                                                    | _                         |                    |
| Toplumsel Duyarlók Projekri                                                                                                    | x +<br>legil tépatauniedutr<br>z<br>AnaSayfa<br>Toplumsal Duyarlılık Projeleri                                     | Bilgilendirme *<br>Statue Ergebines kjet Loten Assis Desentes Ertanet<br>Repunder Grip Sport                                             |                           |                    |
| Poplamski Duryański Progelem<br>C A Governi o<br>cal Duryański Prejslem<br>cal Duryański Prejslem<br>organizacji prejsłem<br>organizacji prejsłem | x +<br>legil itipatauniedutr<br>AnaSayfa<br>Toplumsal Duyarlılık Projeleri                                         | Bilgilendirme *<br>Stässe Erystönse kjel Läfen Assin Dimensites Eritoret<br>Repander Grip Stever<br>Vizerr                               |                           |                    |
| Toplumal Duyarkik Proglem<br>) C A Giveni c<br>cal Duyarkik Projekt<br>rog kjenice 2<br>rog kjenice 2                                             | x +<br>legil itipatamiedutr<br>AnaSayfa<br>Toplumsal Duyarlılık Projeleri<br>Başunı təp<br>Onaylanmış Tüm Projeler | Bilgilendirme *<br>Status Ergsbines içe Luten Assis Omenites Etitoret<br>Repunden diri Tapati<br>Vizari Eritoria Assis Omenites Etitoret |                           |                    |

Resim 4. TDPSİS'e erişim – 4

Adım 3: Sisteme giriş yaptıktan sonra "Toplumsal Duyarlılık Projeleri Başvuru Sistemi (TDPSİS)" bağlantısına tıklayınız (bkz. Resim 2).

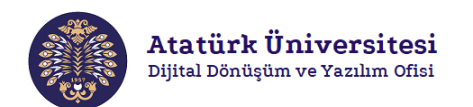

#### **BAŞVURU İŞLEMLERİ**

Adım 1: TDPSİS'ye erişim sağladıktan sonra görseline tıklayarak Resim 5'de görülen "Proje İşlemleri" bölümünde "Başvuru", "Talep-Sonuç İşlemleri", "Değerlendirme Sonuçları" bağlantılarını listeleyebilirsiniz.

| ← → C ☆ ▲ Güvenli değil   td                     | dp.atauni.edu.tr/#                    | ¤ ☆ <b>≯ ⊖</b> :          |
|--------------------------------------------------|---------------------------------------|---------------------------|
| Toplumsal Duyarlılık Projeleri                   | =                                     |                           |
| Öğrenci Adı Soyadı A                             | naSayfa                               | / Anasayfa                |
| 🖋 Proje İşlemleri 🔹 🗸                            | Toplumsal Duyarlılık Projeleri        |                           |
| Talep-Sonuç İşlemleri<br>Değerlendirme Sonuçları | 🖋 Başvuru Yap 🌍 Təlep-Sonuç işlemleri | 🗗 Değerlendirme Sonuçları |
| 🗸 Onaylanmış Projeler                            | Onaylanmış Tüm Projeler               |                           |
|                                                  | d. Onaylanan Projeler Listesi         |                           |
| _                                                |                                       |                           |

Resim 5. TDPSİS bağlantılarını görüntüleme - 1

Adım 2: TDPSİS'ye erişim sağladıktan sonra Resim 6'da kırmızı çerçeve ile gösterilen bölümden de **"Başvuru"**, **"Talep-Sonuç İşlemleri"**, **"Değerlendirme Sonuçları"** bağlantılarına erişebilirsiniz.

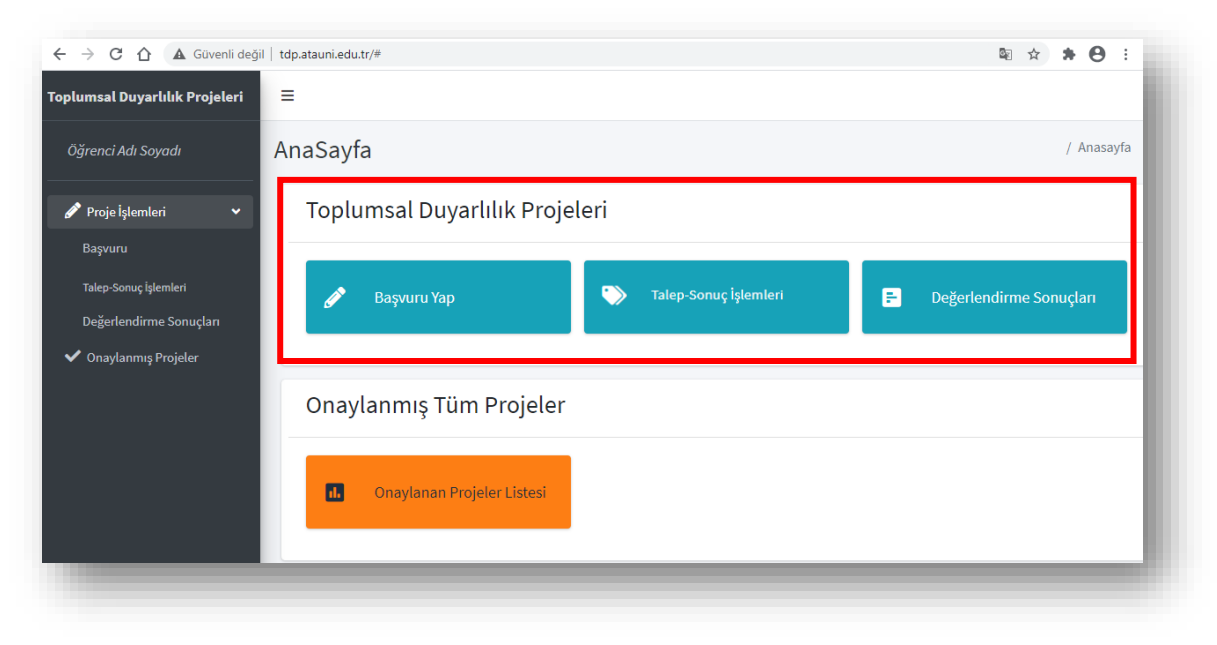

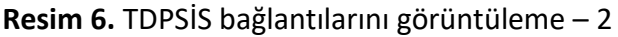

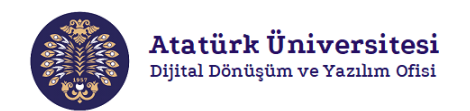

### BAŞVURU

Adım 1: Proje başvurusu için "Başvuru" Dağlantısını tıklayınız (bkz. Resim 5 / Resim 5). Resim 7'de görülen "Başvuru Bilgileri" ekranında size uygun alanları seçerek gerekli kısımları doldurunuz ve "Sonraki Aşama" butonuna tıklayınız.

| ı 🗲 Harcamalar 🗲 Dış Geli | rler                                                    |                                                       |                                                                                |
|---------------------------|---------------------------------------------------------|-------------------------------------------------------|--------------------------------------------------------------------------------|
|                           |                                                         |                                                       |                                                                                |
|                           |                                                         |                                                       |                                                                                |
|                           |                                                         |                                                       |                                                                                |
|                           |                                                         |                                                       |                                                                                |
|                           |                                                         |                                                       |                                                                                |
|                           |                                                         |                                                       |                                                                                |
|                           |                                                         |                                                       |                                                                                |
| No                        | Tel                                                     | Email                                                 |                                                                                |
| 1111111111                | 0500000000                                              | Test                                                  | Kaldır                                                                         |
| irme yapmadan ekleyiniz!  |                                                         |                                                       |                                                                                |
|                           |                                                         |                                                       |                                                                                |
|                           |                                                         |                                                       |                                                                                |
|                           |                                                         |                                                       |                                                                                |
|                           |                                                         |                                                       |                                                                                |
|                           |                                                         |                                                       |                                                                                |
|                           |                                                         |                                                       |                                                                                |
|                           |                                                         |                                                       |                                                                                |
|                           | No          1111111111         time yapmadan ekleyiniz! | No         Tel           111111111         0500000000 | No         Tel         Email           111111111         050000000         Tet |

Resim 7. "Başvuru" işlemi (Başvuran Bilgileri)

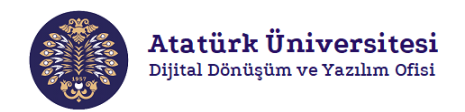

**Adım 2:** Resim 8'de görülen **"Proje Detayları"** ekranında size uygun alanları seçerek gerekli kısımları doldurunuz ve **"Sonraki Aşama"** butonuna tıklayınız. Eğer bir önceki aşamaya geri dönüş yapmak isterseniz **"Önceki Aşama"** butonuna tıklayınız.

\*\* Proje süresi maksimum 1 aydır.

| Projenin Görevli Danışmanı                                                                                                 | Var Mı?*                                                                                    |                                         |                                                                                    |                                      |       |   |
|----------------------------------------------------------------------------------------------------|---------------------------------------------------------------------------------------------|-----------------------------------------|------------------------------------------------------------------------------------|--------------------------------------|-------|---|
| Evet Hayır                                                                                                    | Danisman Email:                                                                             | Danisman                                | lsim:                                                                              |                                      |       |   |
| Proje bir ders ile ilişkili mi ?<br>O Evet<br>Hayır                                                                        | ×                                                                                           |                                         |                                                                                    |                                      |       |   |
| Proie Türünü Seciniz *                                                                                                    |                                                                                             |                                         |                                                                                    |                                      |       |   |
| Birden çok proje türü seçilebilir.                                                                                         |                                                                                             |                                         |                                                                                    |                                      |       |   |
| Araştırma<br>🔽                                                                                                    | Etkinlik Düzenleme                                                                          | Seyehat/Ziyaret vb.                     | Stant Açma                                                                         | Etkinliğe Katılım                    | Diğer |   |
| <b>Proje Özeti *</b><br>Anahtar Kelimeler:                                                                                 | Yer:                                                                                        |                                         | Başlangıç Tarihi:                                                                  | Bitiş Tərihi                         |       |   |
| Test                                                                                                    | Erzu                                                                                        | rum                                     | 02.02.2021                                                                         | 01.04.                               | 2021  |   |
| Amaç/Gerekçe:<br>Test Test Test Test Test Test<br>Yöntem(açıklama/çalışmanın süreç a<br>Test Test Test Test Test Test Test | Test Test Test Test Test Test Test<br>dimilari):<br>Test Test Test Test Test Test Test Test | Test Test Test Test Test Test Test Test | est Test Test Test Test Test Test Test<br>est Test Test Test Test Test Test Test T | t Test Test Test<br>t Test Test Test |       |   |
| Projenin Internet adresi(varsa):                                                                                           |                                                                                             |                                         | Sosyal medya adresleri(varsa):                                                     |                                      |       | / |
|                                                                                                    |                                                                                             |                                         |                                                                                    |                                      |       |   |
| Proto ile iletti dižen kiletteri                                                                                           |                                                                                             |                                         |                                                                                    |                                      |       |   |
| r roje ne ngin orger ongher.                                                                                               |                                                                                             |                                         |                                                                                    |                                      |       |   |

Resim 8. "Başvuru" işlemi (Proje Detayları)

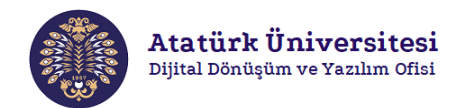

Adım 3: Resim 9'da görülen "Harcamalar" ekranında size uygun alanları seçerek gerekli kısımları doldurunuz ve "Sonraki Aşama" butonuna tıklayınız. Eğer bir önceki aşamaya geri dönüş yapmak isterseniz "Önceki Aşama" butonuna tıklayınız.

| Sveren prelicit vi toje            |                  | 1001      |        |  |
|------------------------------------|------------------|-----------|--------|--|
| Proje ile ilgili harcama talebiniz | var mı? *        |           |        |  |
| Harcamalar                         |                  |           |        |  |
| Harcama Türü                       | Harcama Maliyeti | Açıklama  |        |  |
| Kırtasiye                          | 100              | Test Test | Kaldır |  |
| Harcama talebi türü *              |                  |           |        |  |
| Birden fazla eklenebilir           |                  |           |        |  |
| Kırtasiye                          |                  | \$        |        |  |
| Harcama Talebini Açıklayınız *     |                  |           |        |  |
| Harcama Maliyetini Giriniz *       |                  |           |        |  |
| 0                                  |                  |           |        |  |
|                                    |                  |           |        |  |

Resim 9. "Başvuru" işlemi (Harcamalar)

**Adım 4:** Resim 10'da görülen **"Dış Gelirler"** ekranında size uygun alanları seçerek gerekli kısımları doldurunuz ve **"Başvuruyu Tamamla"** butonuna tıklayınız. Eğer bir önceki aşamaya geri dönüş yapmak isterseniz **"Önceki Aşama"** butonuna tıklayınız.

| plumsal Duyarlılık F               | Projeleri                             |                   |  |
|------------------------------------|---------------------------------------|-------------------|--|
| Başvuran Bilgileri <b>&gt;</b> Pro | je Detayları <b>&gt;</b> Harcamalar : | > Dış Gelirler    |  |
| Proje için dış kaynaklı geliriniz  | : olacak mı ? *                       |                   |  |
| ○ Evet                             |                                       |                   |  |
| Hayır                              |                                       |                   |  |
| K Önceki Aşama                     |                                       | Başvuruyu Tamamla |  |
|                                    |                                       |                   |  |

Resim 10. "Başvuru" işlemi (Dış Gelirler)

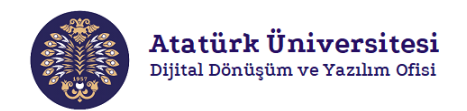

**Adım 5:** Resim 11'de görülen ekranda başvuruya ait bilgilerinizi kontrol ediniz. İlgili alanlarda eksiklik/hata mevcut ise **"Geri"**, mevcut değilse **"Başvuruyu Tamamla"** butonuna tıklayınız.

| Proje Adı: Test Projesi                                                                                                  |                                                          |                                            |                                                      |                      |                                                                                                    |                          |
|----------------------------------------------------------------------------------------------------|----------------------------------------------------------|--------------------------------------------|------------------------------------------------------|----------------------|----------------------------------------------------------------------------------------------------|--------------------------|
| Başvuran:                                                                                                    |                                                          |                                            |                                                      | _                    |                                                                                                    |                          |
| lsim:<br>No:                                                                                                    |                                                          |                                            | Emai<br>Tel:                                         | 05000                | 0000000                                                                                             |                          |
| Culüp Projesi mi?: Hayır                                                                                                 | Kulüp adı:                                               |                                            |                                                      |                      |                                                                                                    |                          |
| )ersle ilgili mi?: Hayır                                                                                                 | Ders: ()                                                 |                                            |                                                      |                      |                                                                                                    |                          |
| anışman var mı?: Evet                                                                                                    | Danışman:                                                |                                            |                                                      |                      |                                                                                                    |                          |
| ür: Araştırma                                                                                                    |                                                          |                                            |                                                      |                      |                                                                                                    |                          |
| nahtar Kelimeler: Test                                                                                                   |                                                          |                                            |                                                      |                      |                                                                                                    |                          |
| Imaç: Test Test Test Test Test Test Test                                                                                 | t Test Test Test Te                                      | est lest lest T                            | est Test Test Test Test                              | lest lest lest       | lest lest lest lest lest lest Test                                                                  | lest lest lest lest lest |
| ontem: rest rest rest rest rest rest rest rest                                                                           | est lest lest lest                                       | Test lest lest                             |                                                      | st lest lest les     | st rest rest rest rest rest lest le                                                                 | est lest lest lest lest  |
| <b>Trernet Sitesi:</b><br><b>Zaman Aralığı:</b> 2021-02-02 - 2021-04-0                                                   | 11                                                       |                                            | Sosy<br>Ver:                                         | at meuya:<br>Frzurum |                                                                                                    |                          |
| k Bilgi:                                                                                                    | 11                                                       |                                            | Terri                                                |                      |                                                                                                    |                          |
| <b>-</b>                                                                                                    |                                                          |                                            |                                                      |                      |                                                                                                    |                          |
| Grup Üyeleri:                                                                                                    |                                                          |                                            |                                                      |                      |                                                                                                    |                          |
| Ad                                                                                                    |                                                          | No                                         |                                                      | Т                    | el                                                                                                  | Email                    |
|                                                                                                    |                                                          |                                            |                                                      |                      |                                                                                                    |                          |
| Test                                                                                                    |                                                          | 111111111111                               | 1                                                    | 05000                | 000000                                                                                              | lest                     |
| Test<br>Harcamalar:                                                                                                    |                                                          |                                            | 1                                                    | 05000                | 000000                                                                                              | lest                     |
| Test<br><b>Harcamalar:</b><br>Harcama Türü                                                                               |                                                          | Maliyeti                                   | 1                                                    | 05000                | oooooo<br>Açıklama                                                                                  | lest                     |
| Test<br>Harcamalar:<br>Harcama Türü<br>Kırtasiye                                                                         |                                                          | Maliyeti<br>100                            | 1                                                    | 05000                | Açıklama<br>Test Test                                                                               | lest                     |
| Test<br>Harcamalar:<br>Harcama Türü<br>Kırtasiye<br>Dış Gelirler:                                                        |                                                          | Maliyeti<br>100                            | 1                                                    | 05000                | Açıklama<br>Test Test                                                                               | lest                     |
| Test<br>Harcamalar:<br>Harcama Türü<br>Kırtasiye<br>Dış Gelirler:<br>Sponsor                                             | <u>Var mı?</u> :                                         | Maliyeti<br>100<br>Hayır                   | Eirma :                                              | 05000                | Açıklama<br>Test Test<br><u>Toplam Gelir</u> :                                                      | lest                     |
| Test<br>Harcamalar:<br>Harcama Türü<br>Kırtasiye<br>Dış Gelirler:<br>Sponsor<br>Katılımcı Ücret Geliri                   | <u>Var mı?</u> :<br><u>Var mı?</u> :                     | Maliyeti<br>100<br>Hayır<br>Hayır          | <u>Firma</u> :<br><u>Kişi</u> :                      | 05000                | Açıklama<br>Test Test<br><u>Toplam Gelir</u> :<br><u>Toplam Gelir</u> :                             | lest                     |
| Test Harcamalar: Harcama Türü Kırtasiye Dış Gelirler: Sponsor Katılımcı Ücret Geliri Diğer Gelirler                      | <u>Var mı?</u> :<br><u>Var mı?</u> :<br><u>Var mı?</u> : | Maliyeti<br>100<br>Hayır<br>Hayır<br>Hayır | <u>Firma</u> :<br><u>Kişi</u> :<br><u>Açıklama</u> : | 05000                | Açıklama<br>Test Test<br><u>Toplam Gelir</u> :<br><u>Toplam Gelir</u> :<br><u>Toplam Gelir</u> :    | lest                     |
| Test Harcamalar: Harcama Türü Kırtasiye Dış Gelirler: Sponsor Katılımcı Ücret Geliri Diğer Gelirler                      | <u>Var mı?</u> :<br><u>Var mı?</u> :<br><u>Var mı?</u> : | Maliyeti<br>100<br>Hayır<br>Hayır<br>Hayır | Eirma :<br>Kişî :<br>Açıkləma :                      | 05000                | Açıklama<br>Test Test<br><u>Toplam Gelir</u> :<br><u>Toplam Gelir</u> :<br><u>Toplam Gelir</u> :    | lest                     |
| Test Harcamalar: Harcama Türü Kırtasiye Dış Gelirler: Sponsor Katılımcı Ücret Geliri Diğer Gelirler                      | <u>Var mı?</u> :<br><u>Var mı?</u> :<br><u>Var mı?</u> : | Maliyeti<br>100<br>Hayır<br>Hayır<br>Hayır | Firma :<br>Kişi :<br>Açıklama :                      | 05000                | Açıklama<br>Test Test<br><u>Toplam Gelir</u> :<br><u>Toplam Gelir</u> :<br><u>Toplam Gelir</u> :    | lest                     |
| Test Harcamalar: Harcama Türü Kırtasiye Dış Gelirler: Sponsor Katılımcı Ücret Geliri Diğer Gelirler                      | <u>Var mı?</u> :<br><u>Var mı?</u> :<br><u>Var mı?</u> : | Maliyeti<br>100<br>Hayır<br>Hayır<br>Hayır | Firma :<br>Kişi :<br>Açıklama :                      | 05000                | Açıklama<br>Test Test<br><u>Toplam Geli</u> r :<br><u>Toplam Geli</u> r :<br><u>Toplam Geli</u> r : | lest                     |
| Test<br>Harcamalar:<br>Harcama Türü<br>Kırtasiye<br>Dış Gelirler:<br>Sponsor<br>Katılımcı Ücret Geliri<br>Diğer Gelirler | <u>Varmı?</u> :<br><u>Varmı?</u> :<br><u>Varmı?</u> :    | Maliyeti<br>100<br>Hayır<br>Hayır<br>Hayır | Firma :<br><u>Kişi</u> :<br><u>Açıklama</u> :        | 05000                | Açıklama<br>Test Test<br><u>Toplam Gelir</u> :<br><u>Toplam Gelir</u> :<br><u>Toplam Gelir</u> :    | lest                     |

Resim 11. "Başvuru" işlemi (Başvuruyu Tamamla)

**Adım 6:** Başvuru tamamlandıktan sonra Resim 12'de görülen ekranda başvurunuzun iletildiğine dair onay mesajı görüntülenecektir.

Resim 12. "Başvuru" işlemi (Onay Mesajı)

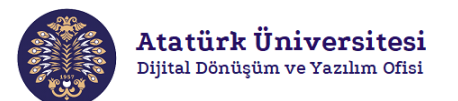

#### DEĞERLENDİRME SONUÇLARI

Adım 1: Yapılan proje başvurusuna ait değerlendirme sürecini takip etmek için **"Değerlendirme** Sonuçları" bağlantısını tıklayınız. Resim 13'de görülen ekranda ilgili projeye ait **"Başvuru** Durumu"'nu ve **"İşlem"** bölümünden başvurunuzun içeriğini görüntüleyebilirsiniz.

| Toplumsal Duyarlılık Projeleri                |                  |                      |                                   |                         |                   |                              |
|-----------------------------------------------|------------------|----------------------|-----------------------------------|-------------------------|-------------------|------------------------------|
| Öğrenci Ad Soyad                              | Değer            | lendirme             | Sonuçları                         |                         |                   |                              |
| Proje Işlemleri Başvuru Talep-Sonuç işlemleri | Projele<br>Ø Dan | <b>er</b><br>uşmanda | Z incelemedekiler                 | Güncelleme istenilenler | 🗹 Onaylanmışlar   | Reddedilmişler Filtre Uygula |
| Değerlendirme Sonuçları                       | #                | Proje Adı            | Başvuran Adı                      | Başvuru Tarihi          | Başvuru Durumu    | İşlem                        |
| <ul> <li>Onaytanınış Projeter</li> </ul>      | 1                | Test Projesi         |                                   | 2021-02-03              | Danışman Onayında | Görüntüle                    |
|                                               | 1 ile 1 a        | arasındaki sonuçl    | ar gösteriliyor. toplam : 1 sonuç |                         |                   | K Geri Ileri X               |

**Resim 13.** "Değerlendirme Sonuçları" ekranı - 1

Adım 2: Eğer proje için bir revizyon talebi mevcut ise Resim 14'de görülen ekranda ilgili projeye ait **"Güncelle"** butonuna tıklayarak Resim 15'de yer alan ekranda revizyon içeriğini görüntüleyebilirsiniz.

\*\* Revizyon talebi danışmandan (varsa), görevliden ve hakemden gelebilmektedir.

|                         | Degen     |                     | onaçıan                        |                           |                     |                                     |
|-------------------------|-----------|---------------------|--------------------------------|---------------------------|---------------------|-------------------------------------|
| Proje İşlemleri 🗸 🗸     | Projele   | er                  |                                |                           |                     |                                     |
|                         | 🗹 Dan     | ışmanda             | Incelemedekiler                | ✓ Güncelleme istenilenler | 🗹 Onaylanmışlar     | 🗹 Reddedilmişler                    |
| Talep-Sonuç İşlemleri   |           |                     |                                |                           |                     | Filtre Uygula                       |
| Değerlendirme Sonuçları | #         | Proje Adı           | Başvuran Adı                   | Başvuru Tarihi            | Başvuru Durumu      | İşlem                               |
| Onaylanmış Projeler     | 1         | Test Projesi        |                                | 2021-02-03                | Güncellenme İstendi | Güncelle                            |
|                         | 1 ile 1 a | ırasındaki sonuçlar | gösteriliyor. toplam : 1 sonuç |                           |                     | <b>≪</b> Geri lleri <b>&gt;&gt;</b> |

Resim 14. "Değerlendirme Sonuçları" ekranı - 2

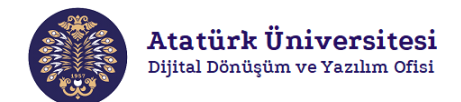

|                                    |                       |                      | Sonraki Aşama <b>&gt;&gt;</b> |        |
|------------------------------------|-----------------------|----------------------|-------------------------------|--------|
| + Ekle                             |                       |                      |                               |        |
|                                    |                       |                      |                               |        |
| Cep Telefonu *OR: 5551112233       |                       |                      |                               |        |
| Email *                            |                       |                      |                               |        |
| Tc Kimlik Numarası *               |                       |                      |                               |        |
| Ad-Soyad *                         |                       |                      |                               |        |
| Test                               | 11111111111           | 0500000000           | Test                          | Kalder |
| Grup Elemanları:<br>Ad             | No                    | Tel                  | Email                         |        |
| <ul> <li>Öğrenci Kulübü</li> </ul> |                       |                      |                               |        |
| Proje Grubu *                      |                       |                      |                               |        |
| 000000000                          |                       |                      |                               |        |
| Cep Telefonu *0R: 05551112233      |                       |                      |                               |        |
| Email *                            |                       |                      |                               |        |
| IC KIMUK NUMArasi *                |                       |                      |                               |        |
|                                    |                       |                      |                               |        |
| Başvuran:<br>Ad-Soyad *            |                       |                      |                               |        |
| <b>aşvuran Bilgileri</b> > Pro     | oje Detayları > Harca | amalar > Dış Gelirle | r                             |        |
| Görevli Revizyon Tale              | bi                    |                      |                               |        |
| Hakem Revizyon Tale                | bi                    |                      |                               |        |
| Amaç bölümü detaylar               | ndırılmalıdır.        |                      |                               |        |
| Danışman                           | nin Revizyon 1        | alebi                |                               | -      |
| Desidence of Telebols              |                       |                      |                               |        |

Resim 15. Revizyon içeriğini görüntüleme

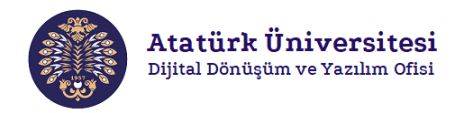

Adım 2.1: Talep edilen revizyon, Resim 16'da görüntülenen ekranda yer alan "Başvuran Bilgileri"'ne ait ise gerekli düzeltmeyi yaparak "Güncellemeyi Kaydet" butonuna tıklayınız. "Başvuran Bilgileri"'ne ait değilse "Sonraki Aşama" butonuna tıklayınız.

| Revizvon Talehi                             |                                        |                      |                 | _      |
|---------------------------------------------|----------------------------------------|----------------------|-----------------|--------|
| Danisman esra.cel/ki©a                      | touni.edu.tr <b>' nin Revizyon T</b> a | lebi                 |                 |        |
| Amaç bölümü detayları                       | dırılmalıdır.                          |                      |                 |        |
| Hakem Revizyon Taleb                        | i                                      |                      |                 |        |
| Görevli Revizyon Taleb                      | i                                      |                      |                 |        |
|                                             |                                        |                      |                 |        |
| <b>aşvuran Bilgileri</b> > <sup>p</sup> roj | je Detayları ≯Harca                    | malar > Dış Gelirler |                 |        |
| Başvuran:                                   |                                        |                      |                 |        |
| Ad-Soyad *                                  |                                        |                      |                 |        |
| Te Kimlik Numarası *                        |                                        |                      |                 |        |
|                                             |                                        |                      |                 |        |
| Email *                                     |                                        |                      |                 |        |
| esra.celik@atauni.edu.tr                    |                                        |                      |                 |        |
| Cep Telefonu *OR: 05551112233               |                                        |                      |                 |        |
|                                             |                                        |                      |                 |        |
|                                             |                                        |                      |                 |        |
| Proje Grubu *                               |                                        |                      |                 |        |
| <ul> <li>Öğrenci Kulübü</li> </ul>          |                                        |                      |                 |        |
|                                             |                                        |                      |                 |        |
| Grup Elemanları:                            | No                                     | Tel                  | Email           |        |
|                                             | 10                                     | 151                  | Lines           |        |
| Test                                        | 11111111111                            | 0500000000           | Test            | Kalder |
| Ad-Soyad *                                  |                                        |                      |                 |        |
|                                             |                                        |                      |                 |        |
| Tc Kimlik Numarası *                        |                                        |                      |                 |        |
| Email *                                     |                                        |                      |                 |        |
|                                             |                                        |                      |                 |        |
| Cep Telefonu *OR: 5551112233                |                                        |                      |                 |        |
|                                             |                                        |                      |                 |        |
|                                             |                                        |                      |                 |        |
|                                             |                                        |                      |                 |        |
| + Ekle                                      |                                        |                      |                 |        |
| + Elde                                      |                                        |                      |                 |        |
| + Ekie                                      |                                        |                      | Souraki Asama 🔉 |        |
| + Elde                                      |                                        |                      | Sonraki Aşama ン |        |
| + Elde                                      |                                        |                      | Sonraki Aşama 💙 |        |
| + Ekte                                      |                                        |                      | Sonraki Aşama 💙 |        |

Resim 16. "Başvuru Bilgileri" güncelleme

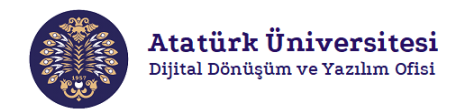

Adım 2.2: Talep edilen revizyon, Resim 17'de görüntülenen ekranda yer alan "Proje Detaylarına"'na ait ise gerekli düzeltmeyi yaparak "Güncellemeyi Kaydet" butonuna tıklayınız. "Başvuran Bilgileri"'ne ait değilse "Sonraki Aşama" butonuna tıklayınız.

| Povizyon Talahi                                |                          |           |                             |                                 |                                |                                |           |
|------------------------------------------------|--------------------------|-----------|-----------------------------|---------------------------------|--------------------------------|--------------------------------|-----------|
| Danisman                                       | t                        | r         | nin Revizvon Talebi         |                                 |                                |                                | _         |
| Amac bölür                                     | nü detaylandırılı        | nalıdır.  | ·····, ·····,               |                                 |                                |                                |           |
| Hakem Rev                                      | /izvon Talebi            |           |                             |                                 |                                |                                |           |
| Görevli Rev                                    | vizyon Talebi            |           |                             |                                 |                                |                                |           |
| aşvuran Bilgiler                               | i : Proje D              | etayla    | rı : Harcamalar             | > Dış Gelirler                  |                                |                                |           |
| Proje Trürünü Seçini                           | z *                      |           |                             |                                 |                                |                                |           |
| Birden çok proje türü seçile<br>Araştırma<br>🔽 | ebilir.<br>Etkinlik Düze | nleme     | Seyehat/Ziyaret vb.         | Stant Açma                      | Etkinliğe Katılım              | Diğer                          |           |
| Proje Adını Giriniz *                          |                          |           |                             |                                 |                                |                                |           |
| Test Projesi                                   |                          |           |                             |                                 |                                |                                |           |
|                                                |                          |           |                             |                                 |                                |                                |           |
| Proje Özeti *                                  |                          |           |                             |                                 |                                |                                |           |
| Anahtar Kelimeler:                             |                          | Yer:      |                             | Başlangıç Tarihi:               | Bitiş Tarih                    | :                              |           |
| Test                                           |                          | Erzurun   | n                           | 02.02.2021                      | 01.04                          | .2021                          |           |
| Amaç/Gerekçe:                                  |                          |           |                             |                                 |                                |                                |           |
| Test Test Test Test T<br>Revizyon Test         | est Test Test Test       | Test Test | Test Test Test Test Test Te | st Test Test Test Test Te       | st Test Test Test Test Test Te | st Test Test Test              | Fest Test |
| Yöntem(açıklama/çalışman                       | ıın süreç adımları):     |           |                             |                                 |                                |                                |           |
| Test Test Test Test T                          | est Test Test Test       | Test Test | Test Test Test Test Test Te | st Test Test Test Test Te       | st Test Test Test Test Test Te | st Test Test Test <sup>-</sup> | lest Test |
| Designing laborate dessilves                   |                          |           |                             | Converting of the ordered or it |                                |                                |           |
|                                                | 150].                    |           |                             |                                 | varsa).                        |                                |           |
| Proje ile ilgili diğer bilgiler:               |                          |           |                             |                                 |                                |                                |           |
|                                                |                          |           |                             |                                 |                                |                                |           |
|                                                |                          |           |                             |                                 |                                |                                | /         |
|                                                |                          |           |                             | _                               |                                |                                |           |
| <b>K</b> Öncel                                 | ki Aşama                 |           |                             | Son                             | raki Aşama >>                  |                                |           |
|                                                |                          |           |                             |                                 |                                |                                |           |
|                                                |                          |           |                             |                                 |                                |                                |           |
|                                                |                          |           |                             |                                 |                                |                                |           |

Resim 17. "Proje Detayları" güncelleme

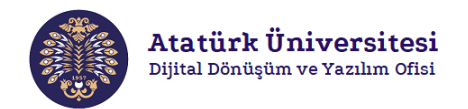

Adım 2.3: Talep edilen revizyon, Resim 18'de görüntülenen ekranda yer alan "Harcamalar" a ait ise gerekli düzeltmeyi yaparak "Güncellemeyi Kaydet" butonuna tıklayınız. "Başvuran Bilgileri" ne ait değilse "Sonraki Aşama" butonuna tıklayınız.

| Revizyon Talebi:            |                        |                              | _                   |
|-----------------------------|------------------------|------------------------------|---------------------|
| Danışman                    | ' nin Revizyo          | n Talebi                     |                     |
| Amaç bölümü d               | etaylandırılmalıdır.   |                              |                     |
| Hakem Revizyo               | on Talebi              |                              |                     |
| Görevli Revizyo             | on Talebi              |                              |                     |
| Başvuran Bilgileri 🔉        | Proje Detayları 🕽 Harc | <b>amalar</b> > Dış Gelirler |                     |
| Proje ile ilgili harcama ta | ılebiniz var mı? *     |                              |                     |
| Evet                        |                        |                              |                     |
| 0 nayn                      |                        |                              |                     |
| Harcamalar                  |                        |                              |                     |
| Harcama Türü                | Harcama Maliyeti       |                              |                     |
| Kırtasiye                   | 100                    | Kaldır                       |                     |
| Harcama talebi türü *       |                        |                              |                     |
| Birden fazla eklenebilir    |                        |                              |                     |
| Haussens Talabini Asılılar  |                        | \$                           |                     |
| narcama Tatedini Açıktay    | yınız ~                |                              |                     |
| Harcama Maliyetini Girin    | iz*                    |                              |                     |
|                             |                        |                              |                     |
| + Harcamayı Ekle            |                        |                              |                     |
|                             |                        |                              |                     |
| << Önceki Aşa               | ama                    | Sonraki Aşama >              |                     |
|                             |                        |                              |                     |
|                             |                        |                              |                     |
|                             |                        |                              |                     |
| eri                         |                        |                              | Güncellemeyi Kaydet |

Resim 18. "Harcamalar" güncelleme

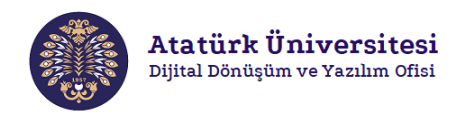

Adım 2.4: Talep edilen revizyon, Resim 19'da görüntülenen ekranda yer alan "Dış Gelirler"'e ait ise gerekli düzeltmeyi yaparak "Güncellemeyi Kaydet" butonuna tıklayınız.

| Revizyon Talebi:                                                      |                       | - |
|-----------------------------------------------------------------------|-----------------------|---|
| Danışman                                                              | ' nin Revizyon Talebi |   |
| Amaç bölümü detaylanı                                                 | lırılmalıdır.         |   |
| Hakem Revizyon Taleb                                                  | i                     |   |
| Görevli Revizyon Talek                                                | i                     |   |
| Proje için dış kaynaklı geliriniz o                                   | lacak mı ? *          |   |
| Proje için dış kaynaklı geliriniz o<br>Evet<br>Hayır<br>Konceki Aşama | lacak mı ? *          |   |

Resim 19. "Dış Gelirler" güncelleme

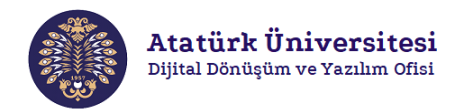

Adım 3: Resim 20'de görülen ekranda yaptığınız güncelleme sonrası ilgili projeye ait "Başvuru Durumu"'nu görüntüleyebilirsiniz. Eğer projeyi görüntülemek istiyorsanız "Görüntüle" butonuna tıklayınız.

\*\* Proje başvurusu ve yaptığınız tüm revizyonlar sonrası proje, danışman mevcut ise danışman onayına değilse görevli onayına sunulacaktır.

| Danışmanda  | <u> </u>                                                                                                    |                                                                                                    | <b>—</b>                                                                                               |                                          |                                                                         |                |
|-------------|----------------------------------------------------------------------------------------------------|----------------------------------------------------------------------------------------------------|----------------------------------------------------------------------------------------------------|------------------------------------------|-------------------------------------------------------------------------|----------------|
|             | ☑ Ir                                                                                                    | icelemedekiler                                                                                                    | Güncelleme isten                                                                                       | ilenler 🗹 Ona                            | aylanmışlar                                                             | Reddedilmişler |
| Proje /     | Adı                                                                                                    | Başvuran Adı                                                                                                    | Başvuru Tar                                                                                            | ihi Başvuru                              | Durumu                                                                  | işlem          |
| Test Pr     | ojesi                                                                                                    |                                                                                                    | 2021-02-05                                                                                             | Danışma                                  | ın Onayında                                                             | Görüntüle      |
| 1 arasındak | i sonuçlar göst                                                                                                    | eriliyor. toplam : 1 s                                                                                                    | onuç                                                                                                   |                                          |                                                                         | K Ger ileri K  |
|             |                                                                                                    |                                                                                                    |                                                                                                    |                                          |                                                                         |                |
|             |                                                                                                    |                                                                                                    |                                                                                                    |                                          |                                                                         |                |
|             | Bacauca G                                                                                                    |                                                                                                    |                                                                                                    |                                          | ×                                                                       |                |
|             | Proje AdcTest P                                                                                                    | rojesi                                                                                                    | Proj                                                                                                   | e Kodus601ACDAE01CFD                     |                                                                         |                |
|             | Başvuran:<br>İs<br>N                                                                                                    | im:<br>o:                                                                                                    | Ema<br>Tel:                                                                                            | #:                                       | )                                                                       |                |
|             | Kulüp Projesi n<br>Dersle ilgili miž                                                                                                    | sižt Hayvr Kuliip ac<br>It Hayvr Derst ()<br>maž: Evet Dansmi                                                                                                 | de:                                                                                                    |                                          |                                                                         |                |
|             | Danışman var r                                                                                                    |                                                                                                    |                                                                                                    |                                          |                                                                         |                |
|             | Danışman var r<br>Tür: Araştırma<br>Anahtar Kelime<br>Amaç: Test Test                                                                                                    | Ner: Test<br>Test Test Test Test Test Test Test Test                                                                                                    | st Test Test Test Test Test Test Test                                                                  | t Test Test Test Test Test Test Test Tes | st Test Test Test Revizyon                                              |                |
|             | Danışman var s<br>Tür: Araştırma<br>Anahtar Kelime<br>Amaç: Text Text<br>Yöntem: Text Te<br>İnternet Sitesi:<br>Zaman Aralığı:<br>Ek Bilgi:                                                     | nter: Test<br>Test Test Test Test Test Test Test<br>Ist Test Test Test Test Test Test<br>[*2021-02-02*, *2021-04-01*]                                         | st Test Test Test Test Test Test Test<br>Test Test Test Test Test Test Test Test                       | t Test Test Test Test Test Test Test Tes | st Test Test Test Revizyon<br>Yest Test Test Test Test                  |                |
|             | Dangman var a<br>Tür: Araştırma<br>Anahtar Kelime<br>Amaç: Test Test<br>Yöntem: Test Ie<br>İnternet Sitesi<br>Zaman Aralığı:<br>Ek bilgi<br>Grup Üyeleri:                                       | ter: Test<br>Test Test Test Test Test Test Test<br>Itest Test Test Test Test Test Test<br>Test Test Test Test Test Test<br>["2021-02-02", "2023-04-01"]<br>Ad | st Test Test Test Test Test Test Test<br>Test Test Test Test Test Test Test Test<br>Sosy<br>Yer:<br>No | Test Test Test Test Test Test Test Test  | st Test Test Test Revizyon<br>Test Test Test Test<br>Email              |                |
|             | Dangman var<br>Tür: Aroghma<br>Anabitar Kalime<br>Amaşi Test Test<br>Test<br>Vörtem: Test Ti<br>Internet Silesi<br>Zaman Aralığı:<br>Ek Bilgi:<br>Grup Üyeleri:                                 | Merr Test<br>Test Test Test Test Test Test Test Test<br>It Test Test Test Test Test Test Test Tes                                                             | st Test Test Test Test Test Test Test Te                                                               | Test Test Test Test Test Test Test Test  | st Test Test Test Test Revizyon<br>Test Test Test Test<br>Email<br>Test |                |
|             | Dangman var d<br>Tür Arogtma<br>Anabtar Kalime<br>Amaçı Test Test<br>Test<br>Yöntem: Test Te<br>Internet filleni<br>Zaman Aralığı<br>Ek Bilgi<br>Ek Bilgi<br>Grup Üyeteri:<br>Harcamalar:<br>Ha | Merr Test<br>Test Test Test Test Test Test Test Test<br>Ist Test Test Test Test Test Test Test<br>["2021-02-02", "2023-04-01"]<br>Ad<br>Test<br>xama Türü     | st Test Test Test Test Test Test Test Te                                                               | Test Test Test Test Test Test Test Test  | st Test Test Test Revizyon<br>Test Test Test Test<br>Email<br>Test      |                |

Resim 20. Güncellme sonrası "Değerlendirme Sonuçları" ekranı

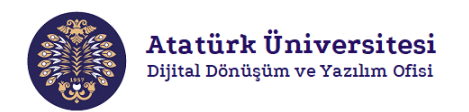

#### ONAYLANMIŞ PROJELER

Adım 1: TDPSİS'ye erişim sağladıktan sonra görseline tıklayarak Resim 21'de görülen "Onaylanmış Projeler" bölümüne tıklayarak onaylanan projelerinizi görüntüleyebilirsiniz.

| 1                         |
|---------------------------|
|                           |
| / Anasayfa                |
|                           |
| 🗧 Değerlendirme Sonuçları |
|                           |
|                           |
|                           |
|                           |

Resim 21. TDPSİS onaylanmış projeleri görüntüleme - 1

Adım 2: TDPSİS'ye erişim sağladıktan sonra Resim 22'de kırmızı çerçeve ile gösterilen bölümden de **"Onaylanmış Projeler Listesi"** bölümüne tıklayarak onaylanan projelerinizi görüntüleyebilirsiniz.

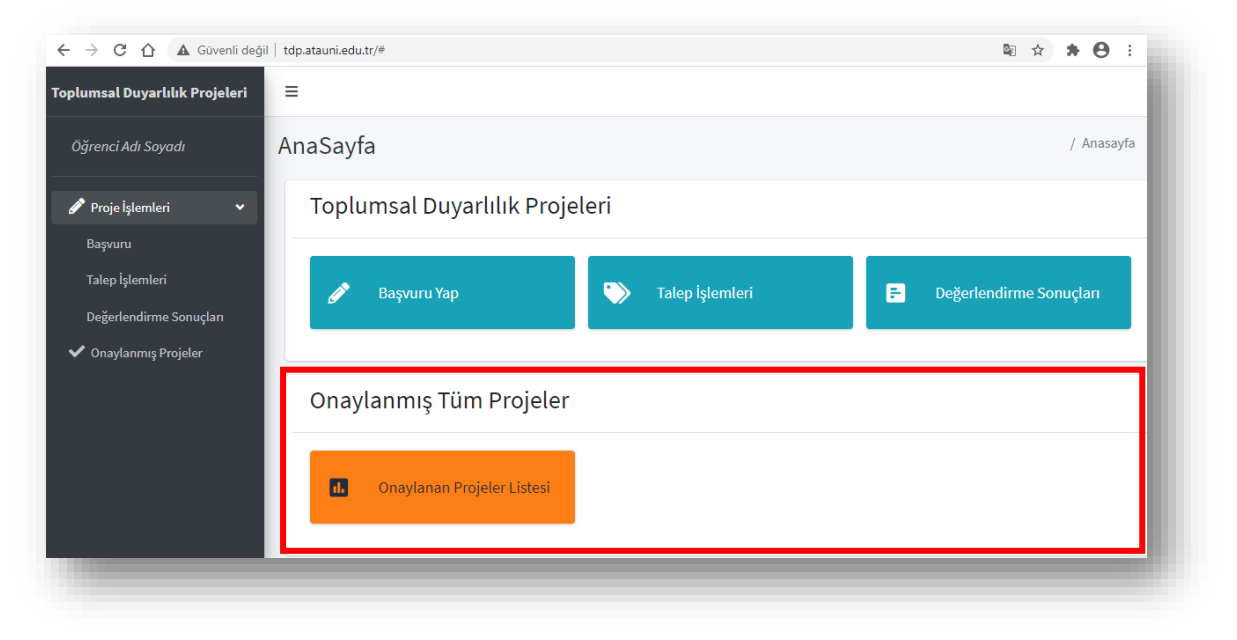

Resim 22. TDPSİS onaylanmış projeleri görüntüleme – 2

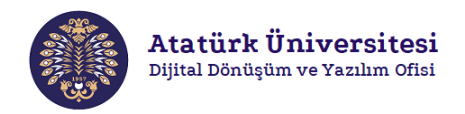

**Adım 3:** Resim 23'de görülen ekranda onaylanmış tüm projeleriniz listelenecektir. **"Görüntüle"** butonuna tıklayarak proje detaylarını görüntüleyebilirsiniz.

| Toplumsal Duyarlılık Projeleri                                    |                 |                        |                              |                             |                                 |                             |
|-------------------------------------------------------------------|-----------------|------------------------|------------------------------|-----------------------------|---------------------------------|-----------------------------|
| Öğrenci Ad Soyad                                                  | Tüm Pro         | ojeler                 |                              |                             |                                 | Yönetim / Projeler          |
| 🖋 Proje İşlemleri 🛛 🗸                                             | Onaylanm        | ıış Tüm Projeler       |                              |                             |                                 | – ×                         |
| Başvuru                                                           |                 |                        |                              |                             |                                 |                             |
| Talep İşlemleri                                                   | #               | Proje Adı              | Başvuran Adı                 | Başvuru Tarihi              | Başvuru Durumu                  | İşlem                       |
| Değerlendirme Sonuçları                                           | 1               | Test Projesi           |                              | 2021-02-05                  | Komisyon Onayladı               | Görüntüle                   |
|                                                                   | 1 ile 1 a       | arasındaki sonuçlar gö | steriliyor. Toplam : 1 sonuç |                             |                                 | K Seri lleri >>             |
|                                                                   |                 |                        |                              |                             |                                 |                             |
| Başvuru Görüntü<br>Proje Adı:Test Projesi                         | üleme           |                        |                              |                             |                                 | ×                           |
| Başvuran Ad Soyad:                                                |                 |                        |                              |                             |                                 |                             |
| <b>Tür:</b> Araştırma<br><b>Amaç:</b> Test Test Test Test<br>Test | t Test Test Tes | t Test Test Test Tes   | it Test Test Test Test Te    | st Test Test Test Test Test | Test Test Test Test Test Test T | est Test Test Test Revizyon |
| Geri                                                              |                 |                        |                              |                             |                                 |                             |

Resim 23. TDPSİS onaylanmış proje detaylarını görüntüleme

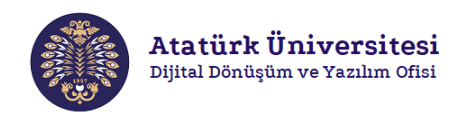

#### TALEP-SONUÇ İŞLEMLERİ

Adım 1: Onaylanmış tüm projeleriniz için Resim 24'de görüntülenen ekranda "Talep-Sonuç işlemleri"'ni gerçekleştirebilirsiniz. "Proje" bölümünden proje seçimi yaparak "Seç" butonuna tıklayınız.

| Toplumsal Duyarlılık Projeleri                                                      |                                                      |                       |                        | Ŀ.  |
|-------------------------------------------------------------------------------------|------------------------------------------------------|-----------------------|------------------------|-----|
| Öğrenci Ad Soyad                                                                    | Proje İşlemleri<br>Sadece Komisyon tarafından onayla | nmış projeler için bu | ı səyfə kullandəbilir. | II. |
| <ul> <li>Proje Işlemleri</li> <li>Başvuru</li> <li>Talep-Sonuç İşlemleri</li> </ul> |                                                      | Proje:                | C Test Projesi         | L   |
| Değerlendirme Sonuçları 🗸 Onaylanmış Projeler                                       |                                                      |                       |                        | Ŀ.  |
|                                                                                     |                                                      | -                     |                        | E.  |

Resim 24. TDPSİS "Talep İşlemleri" ekranını görüntüleme

**Adım 2:** Seçtiğiniz projeye ait rapor yüklemek için Resim 25'de görüntülenen ekranda **"Rapor Yükle"** butonuna tıklayınız.

| Toplumsal Duyarlılık Projeleri |                                                      |                      |                                    |  |
|--------------------------------|------------------------------------------------------|----------------------|------------------------------------|--|
| Öğrenci Ad Soyad               | Proje İşlemleri<br>Sadece Komisyon tarafından onayla | nmış projeler için t | t bu sayfa kultantabilir.          |  |
| 🖋 Proje İşlemleri 🗸 🗸          |                                                      | Projet               | Technician de Con                  |  |
| Başvuru                        |                                                      | Proje.               | Test Projesi 🗢 Seç                 |  |
| Talep-Sonuç İşlemleri          | Talanlar                                             |                      |                                    |  |
| Değerlendirme Sonuçları        | Tatepter                                             |                      |                                    |  |
| 🗸 Onaylanmış Projeler          |                                                      |                      | + Rapor Yükle + Yeni Talep Oluştur |  |
|                                |                                                      |                      | Geçmiş Talebiniz Yok               |  |
|                                |                                                      | _                    |                                    |  |
|                                |                                                      |                      |                                    |  |

Resim 25. TDPSİS "Rapor Yükleme" ekranı - 1

**Adım 3:** Resim 26'da görüntülenen ekranda ilgili alanları doldurunuz. **"Browse"** butonuna tıklayarak Resim 27'de görüntülenen ekrandan ilgili raporu seçiniz ve **"Tamamla"** butonuna tıklayarak sisteme yükleyiniz.

|                           |             | ж       |
|---------------------------|-------------|---------|
| Talep Türü                |             |         |
| Rapor                     | ٥           |         |
| Rapor: (Pdf ve en fazla : | lmb)        |         |
| Raporu Seç                | Browse      |         |
| üklenen rapor: Dos        | a seçilmedi |         |
| Açıklama:                 |             |         |
|                           |             |         |
|                           |             |         |
|                           |             |         |
|                           |             |         |
|                           |             |         |
|                           |             |         |
| Geri                      |             | Tamamla |

Resim 26. TDPSİS "Rapor Yükleme" ekranı - 2

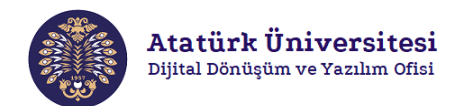

| Rapor Yükle                     | 😨 Aç                                 | ×                                                           |
|---------------------------------|--------------------------------------|-------------------------------------------------------------|
|                                 | ← → × ↑ 🗟 > Bu bilgisayar > Belgeler | ✓ ひ ,○ Ara: Belgeler                                        |
| Talep Türü                      | Düzenle • Yeni klasör                | • 💷 📀                                                       |
| Rapor                           | 🗙 🦻 Bu bilgisayar 🍐 📜 Belge          |                                                             |
| Rapor:(Pdf ve en fazla 20mb)    | > 3 3D Nesneler © Rapor.pdf          |                                                             |
| Raporu Seç Browse               | > 🖹 Belgeler                         |                                                             |
| Yüklenen rapor: Dosya seçilmedi | > 🖊 İndirilenler                     |                                                             |
| Açıklama:                       | > 🔤 Masaüstü                         |                                                             |
|                                 | > 🎝 Müzikler                         |                                                             |
|                                 | > 🔤 Resimler                         |                                                             |
|                                 | Dorren arder                         | Adoba Account Document (* pd. v                             |
|                                 | Dosya aut.                           | Accolor Document ( .pu                                      |
|                                 |                                      | Aç iptai                                                    |
| Geri                            |                                      | Tamamla                                                     |
| Geri                            | Dosya adı:                           | Adobe Acrobat Document (*.pd >     Ac     Iptal     Tamamla |

Resim 27. TDPSİS "Rapor Yükleme" ekranı - 3

**Adım 4:** Sisteme yüklediğiniz raporun durumunu Resim 28'de görüntülenen ekranda **"Durum"** bölümünden takip edebilirsiniz. **"Görüntüle"** butonuna tıklayarak rapor detaylarına ulaşabilirsiniz.

| ılumsal Duyarlılık Projeleri                                                                                |                                              |                                     |                                      |                  |                                |                                    |
|----------------------------------------------------------------------------------------------------|----------------------------------------------|-------------------------------------|--------------------------------------|------------------|--------------------------------|------------------------------------|
| Öğrenci Ad Soyad                                                                                            | Proje İşl<br>Sadece Komisyon                 | emleri<br>tarafından onaylanmış pro | ijeler için bu sayfa kullanılabilir. |                  |                                |                                    |
| 🖍 Proje İşlemleri 🔷 🗸                                                                                       |                                              | Proj                                | e: Test Projesi                      |                  | ¢ Seç                          |                                    |
| Talep-Sonuç İşlemleri<br>Değerlendirme Sonuçları<br>• Onaylanmış Projeler                                   | Taleple                                      | er                                  |                                      |                  |                                | + Rapor Yükle + Yeni Talep Oluştur |
|                                                                                                    |                                              | Proje Adı                           | Talep Tipi                           | Durum            | Talep Tarihi                   | İşlem                              |
|                                                                                                    | 1                                            | Test Projesi                        | Rapor                                | Görevli Onayında | 2021-02-06                     | Görüntüle                          |
|                                                                                                    | 1 ile 1 arası                                | ndaki sonuçlar göster               | iliyor. Toplam : 1 sonuç             |                  |                                | << Geri ileri >>                   |
|                                                                                                    |                                              |                                     |                                      |                  |                                |                                    |
| Talep Değerlenc<br>Genel Bilgiler:<br>Talep Kodu:<br>Proje Adı:                                             | lirme<br>601E749501<br>Test Projesi          | BD4A 1                              | falep Türü:<br>Yürütücü Adı:         | Rapor            | Proje Kodu:<br>Yūrūtūcū Email: | 601ACDAE01CFD                      |
| Talep Değerlenci<br>Genel Bilgiler:<br>Talep Kodu:<br>Proje Adı:<br>Talep Bilgileri:<br>Rapor:<br>Açıklama: | lirme<br>601E749501<br>Test Projesi<br>Indir | BD4A 1                              | falep Türü:<br>Yürütücü Adı:         | Rapor            | Proje Kodu:<br>Yūrütūcū Email: | ×<br>601ACDAE01CFD                 |

Resim 28. TDPSİS rapor takip ekranı

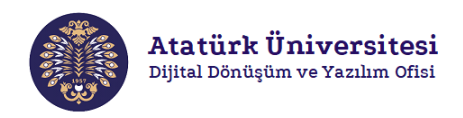

Adım 5: Seçtiğiniz projeye ait talep oluşturmak için Resim 29'da görüntülenen ekranda "Yeni Talep Oluştur" butonuna tıklayınız.

| Öğrenci Ad Soyad                                                          | Proje İşlemleri<br>Sadece Komisyon tarafından onaylar | ımış projeler için | u sayfa kullanılabilir. |                                    |
|---------------------------------------------------------------------------|-------------------------------------------------------|--------------------|-------------------------|------------------------------------|
| 🖋 Proje İşlemleri 🗸 🗸                                                     |                                                       | Proje:             | Test Projesi 🔹 Seç      |                                    |
| Talep-Sonuç Işlemleri<br>Değerlendirme Sonuçları<br>✓ Onaylanmış Projeler | Talepler                                              |                    |                         | + Rapor Yükle + Yeni Talep Oluştur |
|                                                                           |                                                       |                    | Geçmiş Talebiniz Yok    |                                    |

Resim 29. TDPSİS "Yeni Talep Oluştur" ekranı - 1

**Adım 6:** Resim 30'de görüntülenen ekranda ilgili alanları doldurunuz. **"Browse"** butonuna tıklayarak Resim 31'de görüntülenen ekrandan ilgili raporu seçiniz ve **"Tamamla"** butonuna tıklayarak sisteme yükleyiniz.

| ılep Türü            |                  |                     |                     |  |
|----------------------|------------------|---------------------|---------------------|--|
| Harcama Bilgi Girişi |                  | ٥                   |                     |  |
| arcama:              | Harcanan Miktar: | Harcama Belgesi:(Pd | f ve en fazla 20mb) |  |
| Kırtasiye - 100      | ¢                | Belge Seç           | Browse              |  |
| ıklama:              |                  |                     |                     |  |
|                      |                  |                     |                     |  |
|                      |                  |                     |                     |  |
|                      |                  |                     |                     |  |
|                      |                  |                     |                     |  |
|                      |                  |                     |                     |  |

Resim 30. TDPSİS "Yeni Talep Oluştur" ekranı - 2

| Talep Türü           |                                        |                              |                                         |                     |              |               |
|----------------------|----------------------------------------|------------------------------|-----------------------------------------|---------------------|--------------|---------------|
| Harcama Bilgi Girişi |                                        | ÷                            |                                         |                     |              |               |
| Harcama: H           |                                        | Harcanan Miktar:             | Harcama Belgesi: (Pdf ve en fazla 20mb) |                     |              |               |
| Kirtasiye - 10       | 10 <b>•</b>                            | 200                          | Belge Seç                               | Browse              |              |               |
| Açıklama:            | 📀 Aç                                   |                              |                                         |                     | ×            |               |
|                      | $\leftarrow \rightarrow \vee \uparrow$ | 🔋 > Bu bilgisayar > Belgeler | v Ö                                     | , ∕⊂ Ara: Belgeler  |              |               |
|                      | Düzenle * Ye                           | eni klasör                   |                                         |                     | . 0          |               |
|                      | 👻 🤳 Bu bilgisayar                      | Belge                        |                                         |                     |              |               |
|                      | > 3D Nesnele                           | er Kapor.pdf                 |                                         |                     |              |               |
| Geri                 | > Indirilenter                         |                              |                                         |                     | L            | Talepte Bulun |
|                      | > 🗖 Masaüstü                           |                              |                                         |                     |              |               |
|                      | > 🎝 Müzikler                           |                              |                                         |                     |              |               |
|                      | > Resimler                             | ~                            |                                         |                     |              |               |
|                      |                                        | Dosva adı:                   | ~                                       | Adobe Acrobat Docum | nent (*.pd ~ |               |
|                      |                                        |                              |                                         | Ac                  | Intal        |               |

Resim 31. TDPSİS "Yeni Talep Oluştur" ekranı - 3

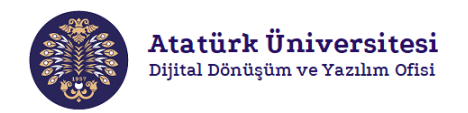

**Adım 7:** Oluşturduğunuz talebin durumunu Resim 32'de görüntülenen ekranda **"Durum"** bölümünden takip edebilirsiniz. **"Görüntüle"** butonuna tıklayarak talep detaylarına ulaşabilirsiniz.

| lemleri 🗸                                                                                                    | , , ,                                                                            |                                                         |                      |                                |                      |
|----------------------------------------------------------------------------------------------------|----------------------------------------------------------------------------------|---------------------------------------------------------|----------------------|--------------------------------|----------------------|
|                                                                                                    | Pro                                                                              | oje: Test Projesi                                       | ÷                    | šeç                            |                      |
| onuç İşlemleri                                                                                                    |                                                                                  |                                                         |                      |                                |                      |
| ndirme Sonuçları                                                                                                    | Talepler                                                                         |                                                         |                      |                                |                      |
| nmış Projeler                                                                                                    |                                                                                  |                                                         |                      | + Rap                          | + Yeni Talep Oluştur |
|                                                                                                    | # Proje Adı                                                                      | Talep Tipi                                              | Durum                | Talep Tarihi                   | İşlem                |
|                                                                                                    | 1 Test Projesi                                                                   | Rapor                                                   | Görevli Onayında     | 2021-02-06                     | Görüntüle            |
|                                                                                                    | 2 Test Projesi                                                                   | Harcama Bilgi Girişi                                    | Görevli Onayında     | 2021-02-06                     | Görüntüle            |
| 1                                                                                                    | L ile 2 arasındaki sonuçlar göste                                                | eriliyor. Toplam : 2 sonuç                              |                      |                                | C Geri ileri >>      |
|                                                                                                    |                                                                                  |                                                         |                      |                                |                      |
|                                                                                                    | -                                                                                |                                                         | _                    | -                              |                      |
| Talep Değerlen                                                                                                    | dirme                                                                            |                                                         |                      |                                | ×                    |
| Talep Değerlend<br>Genel Bilgiler:                                                                                                    | dirme                                                                            |                                                         |                      |                                | ×                    |
| Talep Değerlen<br>Genel Bilgiler:<br>Talep Kodu:                                                                                                    | dirme<br>601E75752615B                                                           | Talep Türü:                                             | Harcama Bilgi Girişi | Proje Kodu:                    | ×<br>601ACDAE01CFD   |
| Talep Değerlenı<br>Genel Bilgiler:<br>Talep Kodu:<br>Proje Adı:                                                                                          | dirme<br>601E75752615B<br>Test Projesi                                           | Talep Türü:<br>Yürütücü Adı:                            | Harcama Bilgi Girişi | Proje Kodu:<br>Yürütücü Email: | 601ACDAE01CFD        |
| Talep Değerlen<br>Genel Bilgiler:<br>Talep Kodu:<br>Proje Adı:<br>Talep Bilgileri:                                                                       | dirme<br>601E75752615B<br>Test Projesi                                           | Təlep Türü:<br>Yürütücü Adı:                            | Harcama Bilgi Girişi | Proje Kodu:<br>Yürütücü Eməil: | K<br>601ACDAE01CFD   |
| Talep Değerleni<br>Genel Bilgiler:<br>Talep Kodu:<br>Proje Adı:<br>Talep Bilgileri:<br>Kabul Edilmiş Harcam                                              | dirme<br>601E75752615B<br>Test Projesi                                           | Talep Türü:<br>Yürütücü Adı:                            | Harcama Bilgi Girişi | Proje Kodu:<br>Yürütücü Email: | K 601ACDAE01CFD      |
| Talep Değerlenı<br>Genel Bilgiler:<br>Talep Kodu:<br>Proje Adı:<br>Talep Bilgileri:<br>Kabul Edilmiş Harcam<br>Tur:                                      | dirme<br>601E75752615B<br>Test Projesi<br>Ia:<br>Kırtasiye                       | Talep Türü:<br>Yürütücü Adı:<br>Harcanan 100<br>Miktar: | Harcama Bilgi Girişi | Proje Kodu:<br>Yürütücü Email: | ×<br>601ACDAE01CFD   |
| Talep Değerlend<br>Genel Bilgiler:<br>Talep Kodu:<br>Proje Ad:<br>Talep Bilgileri:<br>Kabul Edilmiş Harcam<br>Tur:<br>Talep Edilen Miktar:               | dirme<br>601E75752615B<br>Test Projesi                                           | Talep Türü:<br>Yürütücü Adı:<br>Harcanan 100<br>Miktar: | Harcama Bilgi Girişi | Proje Kodu:<br>Yürütücü Eməil: | 601ACDAE01CFD        |
| Talep Değerlene<br>Genel Bilgiler:<br>Talep Kodu:<br>Proje Adı:<br>Talep Bilgileri:<br>Kabul Edilmiş Harcam<br>Tur:<br>Talep Edilen Miktar:<br>Açıklama: | dirme<br>601E75752615B<br>Test Projesi<br>Kırtasiye<br>200<br>Test Harcama       | Talep Türü:<br>Yürütücü Adı:<br>Harcanan 100<br>Miktar: | Harcama Bilgi Girişi | Proje Kodu:<br>Yürütücü Email: | ×<br>601ACDAE01CFD   |
| Talep Değerlend<br>Genel Bilgiler:<br>Talep Kodu:<br>Proje Adı:<br>Talep Bilgileri:<br>Kabul Edilmiş Harcam<br>Tur:<br>Talep Edilen Miktar:<br>Açıklama: | dirme<br>601E75752615B<br>Test Projesi<br>a:<br>Kırtasiye<br>200<br>Test Harcama | Talep Türü:<br>Yürütücü Adı:<br>Harcanan 100<br>Miktar: | Harcama Bilgi Girişi | Proje Kodu:<br>Yürütücü Email: | K<br>601ACDAE01CFD   |

Resim 32. TDPSİS talep takip ekranı

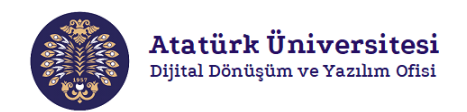

**Adım 8:** Oluşturduğunuz talepler ve yüklediğiniz raporlara ilişkin sonuca Resim 33'de görüntülenen ekranda **"Durum"** bölümünden ulaşabilirsiniz.

| Toplumsal Duyarlılık Projeleri                                            |                                                                                                 |                               |                      |                  |              |                 |  |  |  |
|---------------------------------------------------------------------------|-------------------------------------------------------------------------------------------------|-------------------------------|----------------------|------------------|--------------|-----------------|--|--|--|
| Öğrenci Ad Soyad                                                          | Proje İşlemleri<br>Sadece Komisyon tarafından onaylanmış projeler için bu sayfa kullanılabilir. |                               |                      |                  |              |                 |  |  |  |
| 🖋 Proje İşlemleri 🛛 🗸                                                     |                                                                                                 | Braia                         | Test Decised         |                  |              |                 |  |  |  |
| Başvuru                                                                   |                                                                                                 | Proje.                        | Test Projesi         | <del>♀</del> Seç |              |                 |  |  |  |
| Talep-Sonuç İşlemleri<br>Değerlendirme Sonuçları<br>✔ Onaylanmış Projeler | Talepler + Rapor Yükle + Yeni Talep Oluştur                                                     |                               |                      |                  |              |                 |  |  |  |
|                                                                           | #                                                                                               | Proje Adı                     | Talep Tipi           | Durum            | Talep Tarihi | İşlem           |  |  |  |
|                                                                           | 1                                                                                               | Test Projesi                  | Rapor                | Reddedildi       | 2021-02-06   | Görüntüle       |  |  |  |
|                                                                           | 2                                                                                               | Test Projesi                  | Harcama Bilgi Girişi | Onaylandı        | 2021-02-06   | Görüntüle       |  |  |  |
|                                                                           | 1 ile 2 ar                                                                                      | asındaki sonuçlar gösteriliyo | ır. Toplam : 2 sonuç |                  |              | K Geri Ileri >> |  |  |  |

Resim 33. TDPSİS talep – rapor sonuç görüntüleme ekranı